## Zoom 移除帳號連結說明 1090413

緣起:

因近期使用 zoom 線上會議軟體有資安疑慮,若會擔心的同仁,請將軟體移除後,再到 google 帳號中將該軟體與帳號雲端硬碟連動取消。

操作方式:

一、登入帳號,選擇「設定」

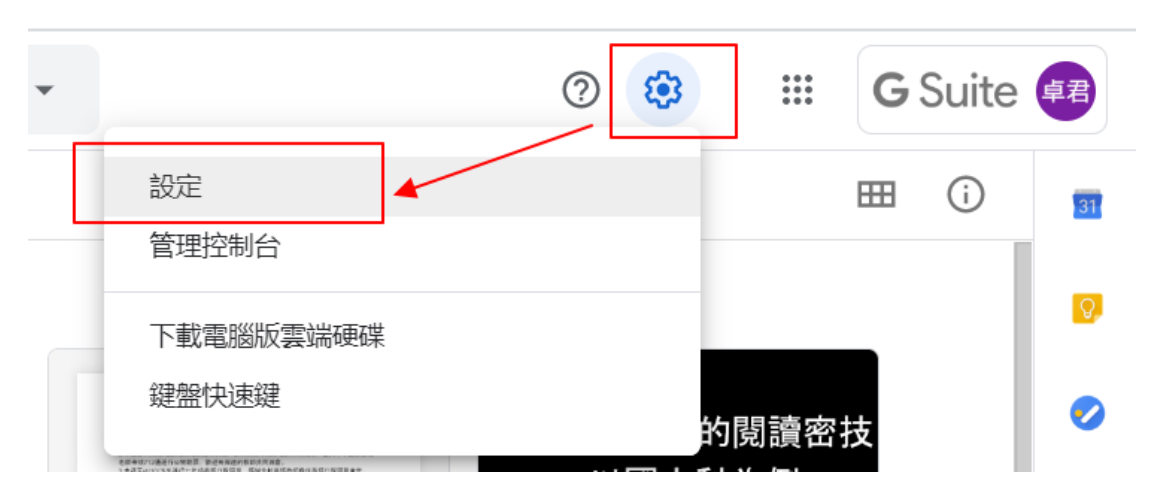

二、選擇「管理應用程式」→取消雲端硬碟的連結

| 我  | 設定                 |                                 |                        |                      |                  | яна   |
|----|--------------------|---------------------------------|------------------------|----------------------|------------------|-------|
|    | 一般<br>通知<br>管理應用程式 | 下列應用程式已通接到「雲請硬碟」。 連結更多應用程式 證解詳情 |                        |                      |                  |       |
|    |                    |                                 | Google 簡報<br>建立和編輯開報   |                      | ✓ 設為預設應用程式       | 選項 ▼  |
| 名和 |                    | 2                               | Google 繪圖<br>繪製圖形和建立圖表 |                      | ✓ 說為預設應用程式       | 選項 マ  |
| ł  |                    |                                 | Google 表單<br>建立表單和問卷調查 | 取消zoom軟體與雲端硬<br>碟的連結 | ✓ 設為預設應用程式       | 選項 >  |
|    |                    | Æ                               | Google 試算表<br>建立和编辑試算表 | Ę                    | 2010 7210 建四四0-0 | WE 12 |
|    |                    |                                 | Zoom                   | ]                    | → [              | 選項 ▼  |

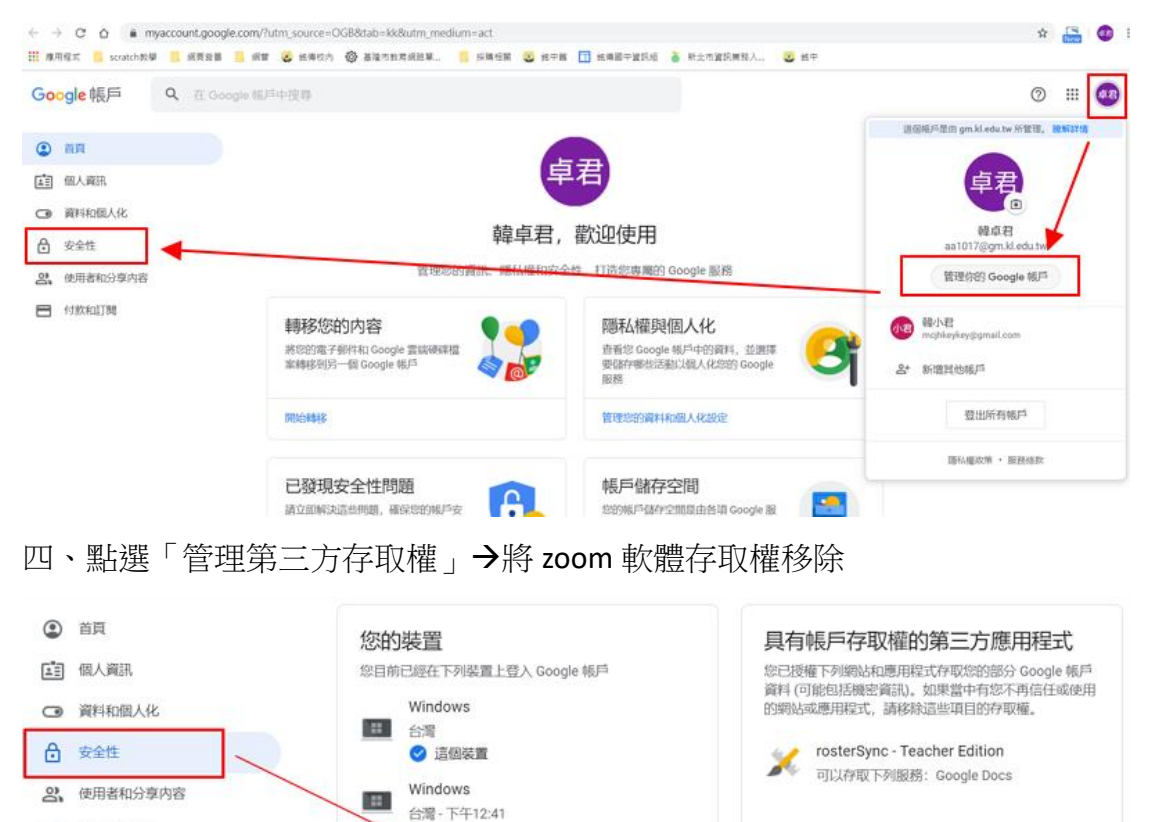

管理第三方存取權

## 三、點選帳號大頭貼,「管理你的 google 帳戶」→選擇「安全性」

Windows

章 尋找遺失的裝置

台灣-上午18:57

.....

還有4個項目

管理裝置

付款和訂閱